# 1. 학번 조회

# ① 학사인트라넷 로그인 클릭

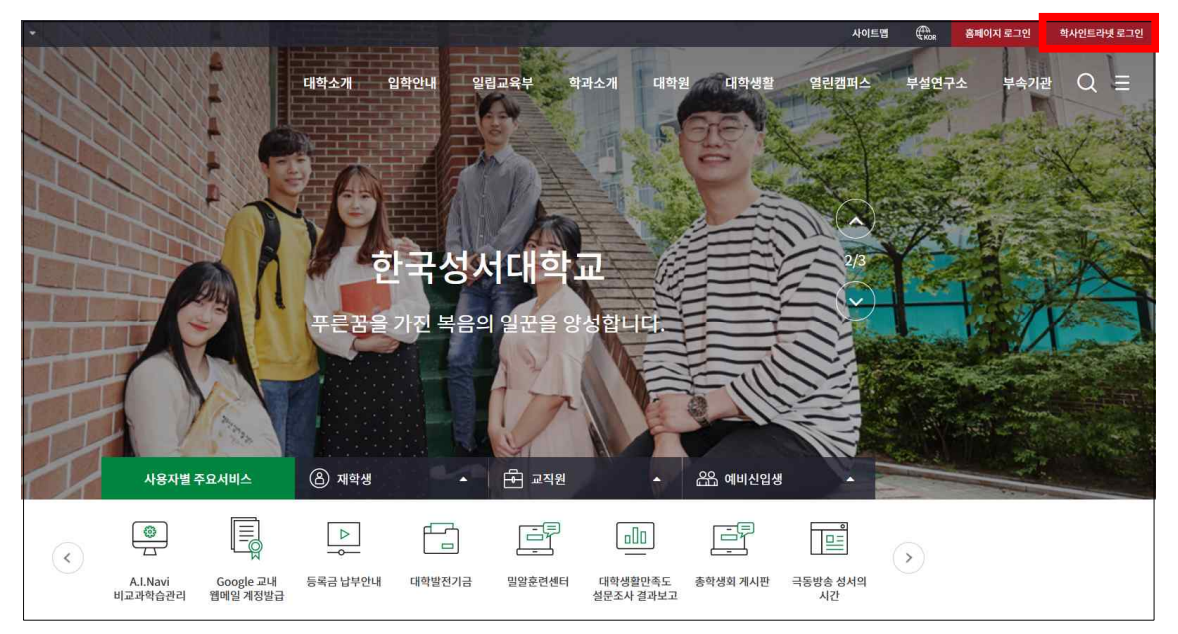

### ② 신편입생 학번 확인 클릭

| ·한국성서대학교<br>KOREAN DELEUNIVERSITY |                                                                                                |
|-----------------------------------|------------------------------------------------------------------------------------------------|
|                                   |                                                                                                |
|                                   | 한국성서대학교 학사인트라넷                                                                                 |
|                                   | ID : Password :                                                                                |
|                                   | 로그완(loain)                                                                                     |
|                                   |                                                                                                |
|                                   | 인트라넷 계정생성 학부 신편입생 학번 확인                                                                        |
|                                   | 한국생서대학교 학사정보시스템입니다. (2020년 02월 11일)                                                            |
|                                   | 현재 접속IP : 210,119,129.45 / 접속보라우저 : Internet Explorer 10 / 접근기기 : PC                           |
|                                   |                                                                                                |
|                                   |                                                                                                |
|                                   |                                                                                                |
|                                   | 01757 서울특별시 노원구 동얼로 214길 33(상계동 205) Tel 02-950-5401 Fax 070-4275-0167 KOREAN BIBLE UNIVERSITY |

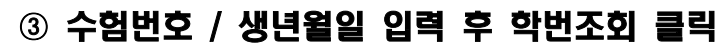

| · 한국성서대학교<br>Kontext Gele University |                                                                                 |
|--------------------------------------|---------------------------------------------------------------------------------|
|                                      | 🥌 http://www.bible.ac.kr/ - : 한국성서대학교 협격자 학변 조회 :: - Internet Explorer └므 🙂 🛛 🐹 |
|                                      | · 한구·2시대학교                                                                      |
|                                      | 학부 신, 편입생 합격자 학번 확인                                                             |
|                                      | 수험번호입력                                                                          |
|                                      | 생년월일입역(예: 1998년 12월 25일이면 -> 931225.)                                           |
|                                      |                                                                                 |
|                                      | 학 번 조 회                                                                         |
|                                      | ※ 수험번호와 생년월일을 입력하고,<br>학번조회 버튼을 클릭하세요                                           |
|                                      | 수험번호확인 진학어플라이(바로가기)<br>유웨이어플라이(바로가기)                                            |
|                                      | 01757 CLOSE KOREAN BIBLE UNIVERSITY                                             |

#### ④ 학번 메모 후 인트라넷 계정생성 (아래 페이지 2번 참고)

# 2. 인트라넷 계정생성

① 학사인트라넷 로그인 클릭

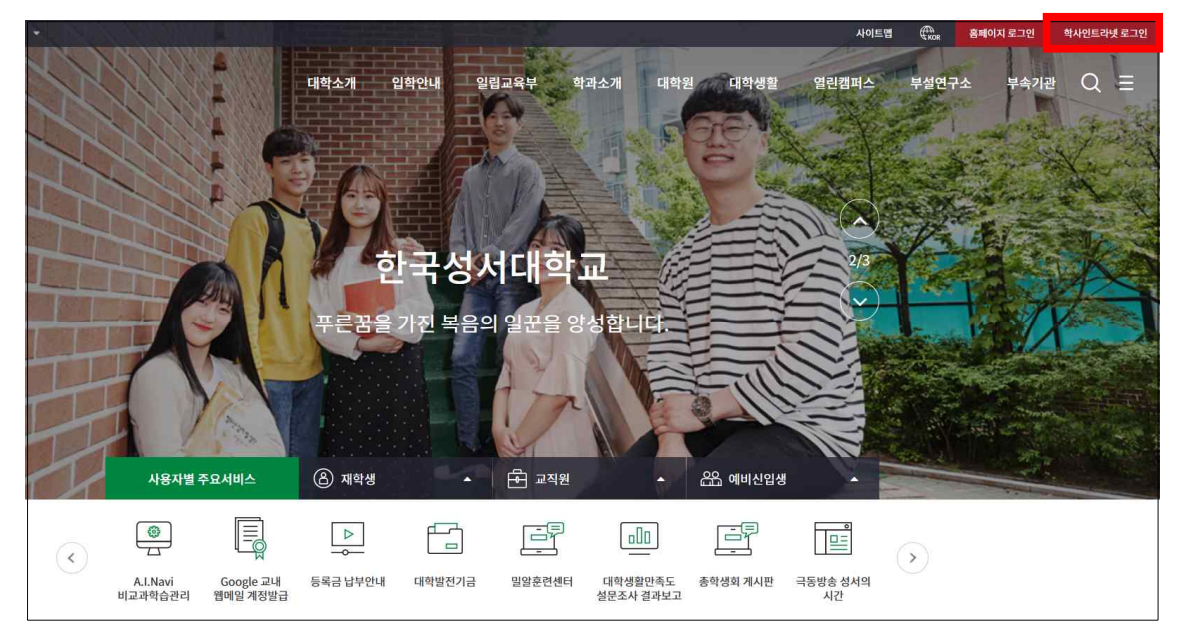

#### ② 인트라넷 계정생성 클릭

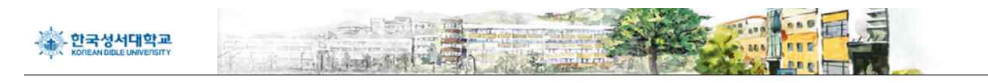

한국성서대학교 학사인트라넷

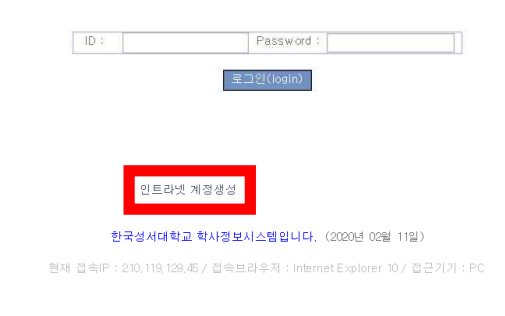

01757 서울특별시 노원구 동일로 214일 32(상계동 205) Tel 02-950-5401 Fax 070-4275-0167 KOREAN BIBLE UNIVERSITY

|                                                                                                    | H인정보 동 |
|----------------------------------------------------------------------------------------------------|--------|
| 개인정보 수집 및 이용에 대한 안내 <b>(필수)</b>                                                                                                |        |
| 한국성서대학교는 교육기본법 제23조에 의거하여 학사행정을 전<br>자적으로 처리하고 있으며, 이 서비스에 접속을 확인하기 위한 아<br>이디와 비밀번호 다음과 같이 수집하고 있습니다.                         | ^      |
| <ol> <li>수집 이용 목적 :</li> <li>인트라넷 및 홈페이지 서비스 이용을 위한 자격 확인</li> <li>수집 항목 : 아이디, 비밀번호</li> </ol>                                |        |
| <ol> <li>개인정보의 보유 및 이용기간 :<br/>공공기록물 관리에 관한 법률에 의한 보존기간까지</li> <li>동의를 거부할 권리가 있으며, 거부시 학사 인트라넷 서비스<br/>제공이 불가능합니다.</li> </ol> | ~      |

#### ④ 학부 클릭

| * | 한국성서대학교<br>KOREAN BIBLE UNIVERSITY | Home》회원가입(소속선택) |
|---|------------------------------------|-----------------|
|   | 계정생성을 원하는 항목을 선택하세요.               |                 |
|   | 학부                                 | 대학원             |
|   |                                    |                 |
|   |                                    |                 |
|   |                                    |                 |

## ③ 개인정보 수집 및 이용 동의 선택 후 동의 클릭

| p) Kokkos Web<br>の起 | <i>학사서 비스 신국 사류자 계정 등록 입니다.</i><br>  내용은 모두 필수 입력 사항입니다 !!                               |
|---------------------|------------------------------------------------------------------------------------------|
| ▶ <b>학</b> 번        | * (M : 201206000)                                                                        |
| ▶ 생년월일              | * (예 : 1990년 9월 5일이면 -> 900905<br>* 계정생성을 위한 확인 작업으로<br>개인정보(학번, 생년휠일) 수집을 하지 않습니다.      |
| ▶ 신청 계정 (id)        | D중복확인<br>+ 8 ~ 20글자 미내의 영문소문자와 숫자를 조합하여 입력하세요.<br>+ 첫 글자는 영문이어야 합니다.<br>+ 공백이 있어서는 안됩니다. |
| ▶ 비밀번호              |                                                                                          |
| ▶ 비밀번호확인            | ≫ 9 ~ 30글자 이내로 비밀번호는 ID와 달라야 합니다.<br>★비밀번호는 영문소문자와 숫자를 조합하여 8글자 이상이어야 합니다                |
|                     | 표 인트리봇 ● 닫 기                                                                             |

## ⑥ 인트라넷 계정을 이용하여 학생증 신청 (아래 페이지 3번 참고)

#### ⑤ 학번 / 생년월일 / ID / 비밀번호 입력 후 인트라넷 계정생성 클릭

# 3. 학생증 신청 - 개인사진 등록<u>(2/22(수) 까지)</u>

## ① 학사인트라넷 로그인 클릭

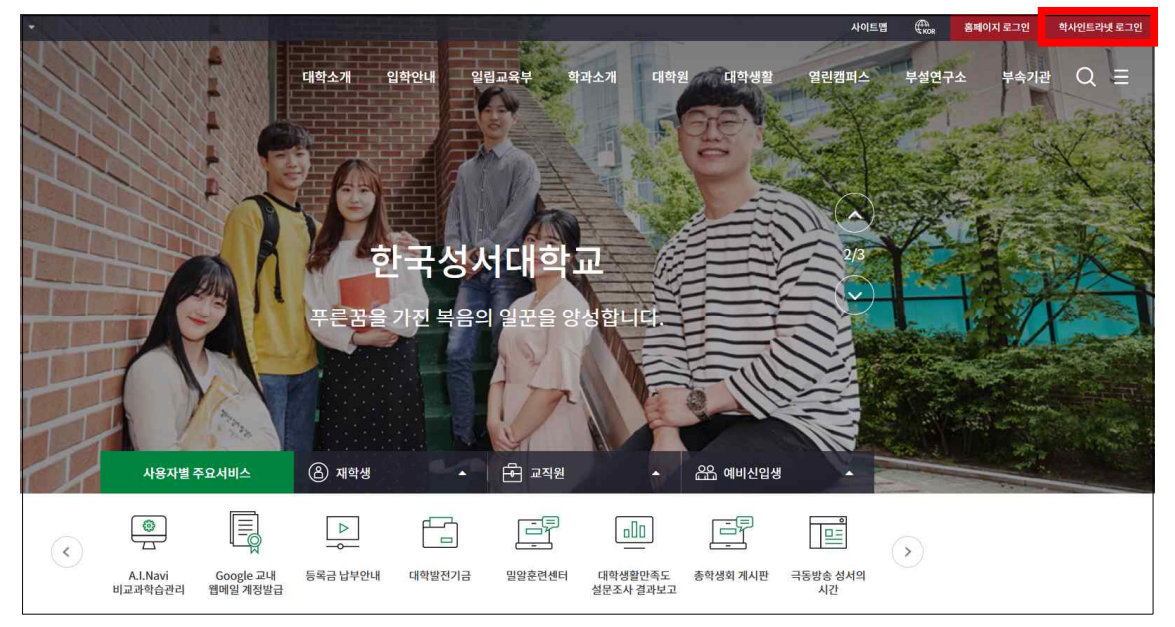

### ② ID / 비밀번호 입력 후 로그인 클릭

| ····································· |                                                                                                |
|---------------------------------------|------------------------------------------------------------------------------------------------|
|                                       |                                                                                                |
|                                       | 한국성서대학교 학사인트라넷                                                                                 |
|                                       | ID: Password:<br>로그언(login)                                                                    |
|                                       |                                                                                                |
|                                       | 인트라넷 계정생성   학부 신편입생 학번 확인                                                                      |
|                                       | 한국성서대학교 학사정보시스템입니다. (2020년 02월 11일)                                                            |
|                                       | 현재 접속IP : 210,119,129,45 / 접속브라우저 : Internet Explorer 10 / 접근기기 : PC                           |
|                                       |                                                                                                |
|                                       |                                                                                                |
|                                       |                                                                                                |
|                                       | 01757 서울특별시 노원구 동일로 214길 32(상계동 205) Tel 02-950-5401 Fax 070-4275-0167 KOREAN BIBLE UNIVERSITY |

#### ③ 학적관리 → 개인사진 등록 클릭

| 학생메뉴                                        |              | 행점공지                                                        |                                |                          | MORE             |
|---------------------------------------------|--------------|-------------------------------------------------------------|--------------------------------|--------------------------|------------------|
| 학적관리                                        | 0            | 제목                                                          | 공지부서                           | 등록일                      | 조회수              |
| •개인정보수정<br>•개인정보산세<br>•개인사진 등록              |              | 을지병원 OT관련                                                   | 간호학과                           | 2020-01-30               | 49               |
|                                             | 건국대학교병원 OT관련 | 간호학과                                                        | 2020-01-28                     | 72                       |                  |
|                                             |              | [장학] 2020학년도 1학기 장학생 발표                                     |                                | 2020-01-23               | 457              |
| 대학생핵심역량조회                                   |              | 2020년 을지병원 실습 OT 공지                                         | 간호학과                           | 2020-01-20               | 56               |
| 북학/재입학신청                                    |              | [교육과정] 2020학년도 신입생을 위한 대학생활안내                               | 교학팀                            | 2020-01-06               | 162              |
| · 역사드노그님엄머인?<br>· 학생 지침 리스트<br>· 학생 졸업요건점검표 | 5 이작한다       | 제목<br>휴학연장원 질문[9]                                           | 이름                             | <b>등록일</b><br>2020-01-29 | <b>조회수</b><br>78 |
| · 학생 지점 리스트<br>· 학생 졸업요건점검표                 |              | · 휴학연장원 질문[3]                                               | 고세현                            | 2020-01-29               | 78               |
| 온라인강의실                                      | 0            | 수강[1]                                                       | 박성원                            | 2020-01-29               | 62               |
| 성적관리                                        | $\odot$      | 모리아관 305호 시계[1]                                             | 이동규                            | 2019-11-29               | 112              |
| 학생                                          | 0            | 모리아 열람실[1]                                                  | 김보람                            | 2019-11-14               | 87               |
| 장학금                                         | 0            | 10월28일 이후 채플 출석은 언제 반영되나요?[1]                               | 김종찬                            | 2019-11-08               | 116              |
| 게시판                                         | 0            |                                                             |                                |                          |                  |
|                                             |              |                                                             |                                |                          |                  |
| 출결관리                                        | -            | 최근접속기록 - 접속일자 : 2020-02-07 오전 9 19:59 / 접속IP : 210.119.129. | 117 / 브라무저 : Internet Explorer | 10 / 겝근기기 : PC           |                  |
| 하습과러시스텍(IMS                                 | S) 💿         |                                                             |                                |                          |                  |

#### ④ 사진파일 확장자 및 크기 변경 방법 참고하여 사진파일 등록

# 1) 사진은 <u>25~50KB 크기</u>의 jpg형식 파일만 등록 가능

#### ※ 얼굴을 가리거나, 모자 쓴 사진은 등록 불가

#### 2) 파일 등록이 어려운 경우 개강일 3·4사이즈(반명함판) 사진 지참하여 교학팀 방문

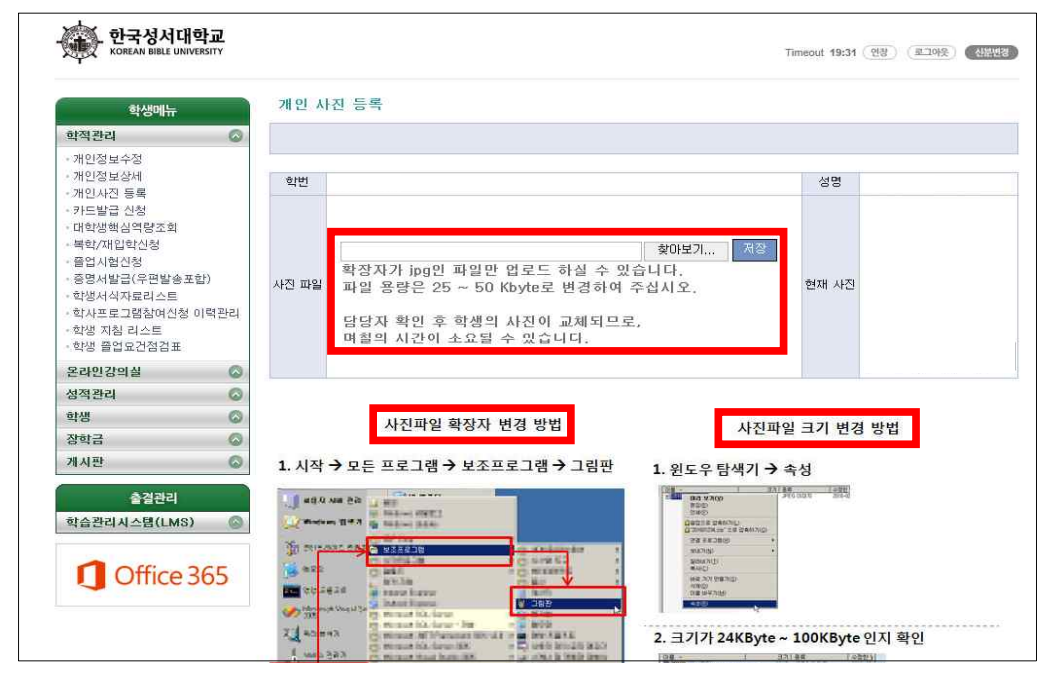